# Implantação do Atestado Web Última fase

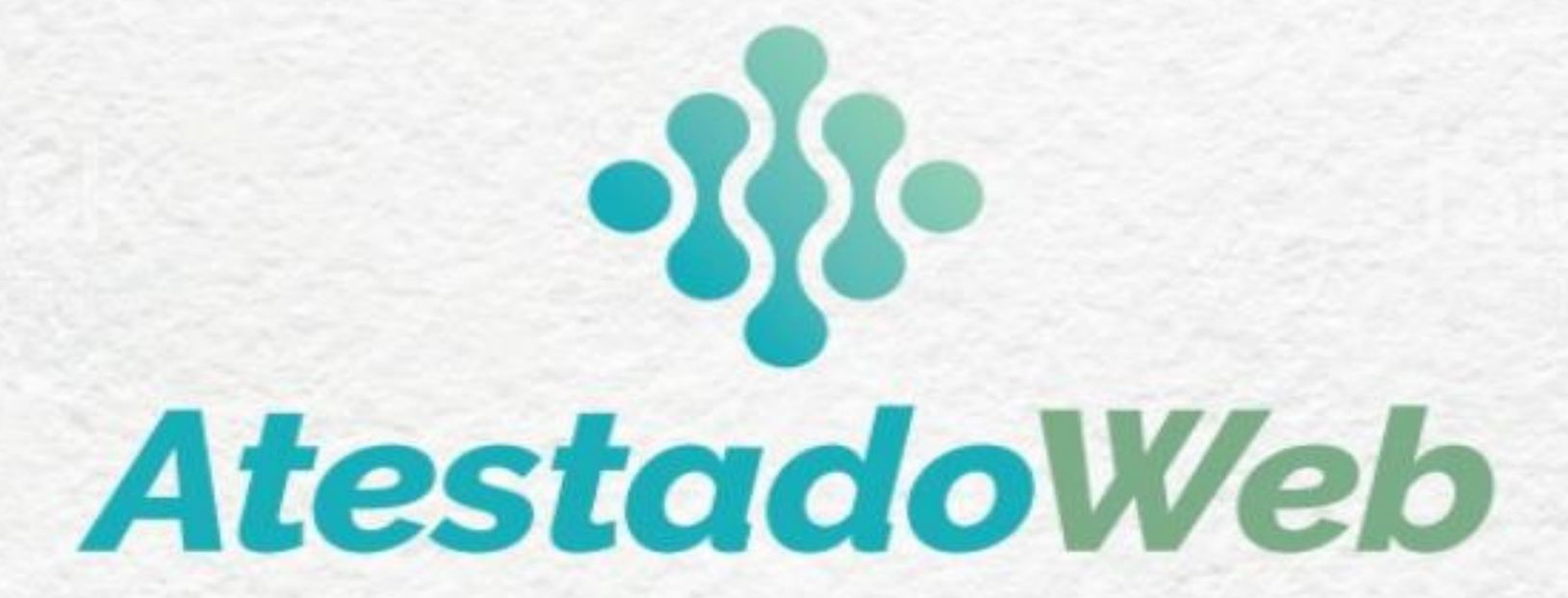

Brasília-DF, 20 de abril de 2021, nas duas Reuniões com as Unidades SIASS – às 11h e às 15h.

COORDENAÇÃO-GERAL DE ATENÇÃO À SAÚDE DO SERVIDOR - CGASS DEPARTAMENTO DE REMUNERAÇÃO E BENEFÍCIOS –DEREB SECRETARIA DE GESTÃO E DESEMPENHO DE PESSOAL – SGP

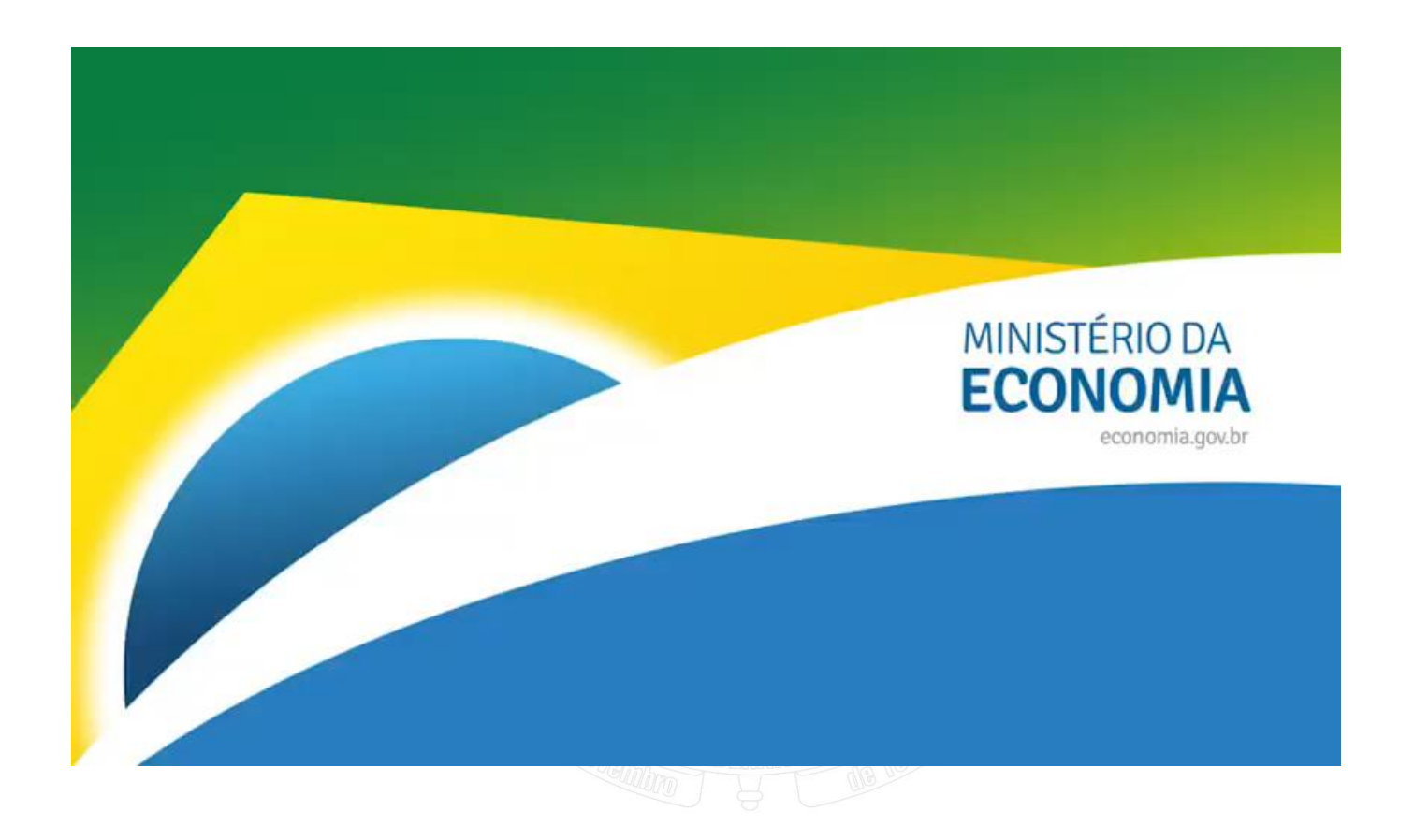

https://youtu.be/H8oD7jRTaPI

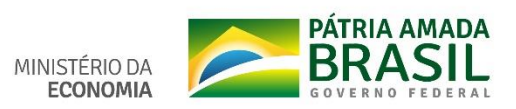

ACESSO AO ATESTADO WEB MOBILE

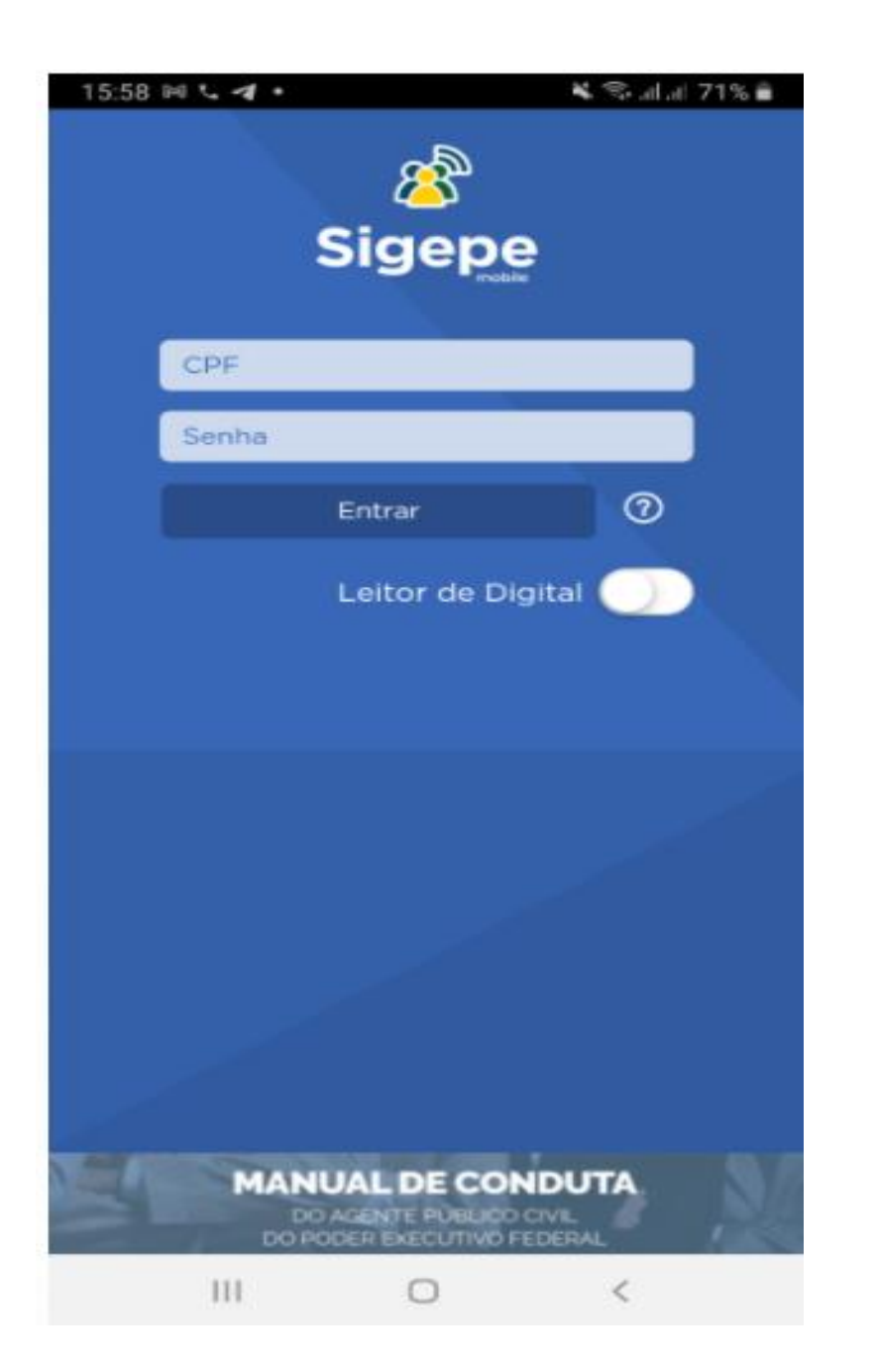

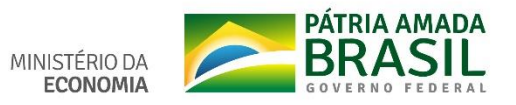

| 17:22 🖬 🖳 📾 🛛 🖙 💥 🕾 🖼 💷 33   | 3% 🛔 17:22 🖬 🖻 🔍 🔹 🖘 🖘 🖓 淵司 33% 🚔                                                                                                    |
|------------------------------|----------------------------------------------------------------------------------------------------|
| ← OPÇÕES                     | ← OPÇÕES                                                                                                    |
| Carteira Funcional           | Carteira Funcional                                                                                                    |
| Dados Cadastrais             | Dados Cadastrais                                                                                                    |
| Inconsistências Cadastrais   | Inconsistências Cadastrais                                                                                                    |
| Consulta Afastamentos        | Consulta Afastamentos                                                                                                    |
| Minha Saúde                  | Minha Saúde                                                                                                    |
| Central de Mensagens         | Atestado                                                                                                    |
| Selecionar Vínculo           | Central de Mensagens                                                                                                    |
| Cadastramento de Dispositivo | Selecionar Vínculo                                                                                                    |
| Localizar Unidade Gestora    | Cadastramento de Dispositivo                                                                                                    |
| Ajuda e Suporte              | ✓ ● Localizar Unidade Gestora                                                                                                    |
| C Sair                       | Ajuda e Suporte <ul> <li>✓</li> <li>✓</li> <li></li></ul> |
|                              | Sair                                                                                                    |
|                              |                                                                                                    |
| III O <                      | III O <                                                                                                    |
|                              | MINISTÉRIO DA                                                                                                    |

IA AMADA BRASIL GOVERNO FEDERAL 

| 14:44 🖼 | □ @ …     | হিনা∥ 28% 🛢 |
|---------|-----------|-------------|
| ←       | ATESTADO  |             |
|         | INCLUIR   | >           |
|         | ALTERAR   | >           |
|         | EXCLUIR   | >           |
|         | CONSULTAR | >           |
|         |           |             |

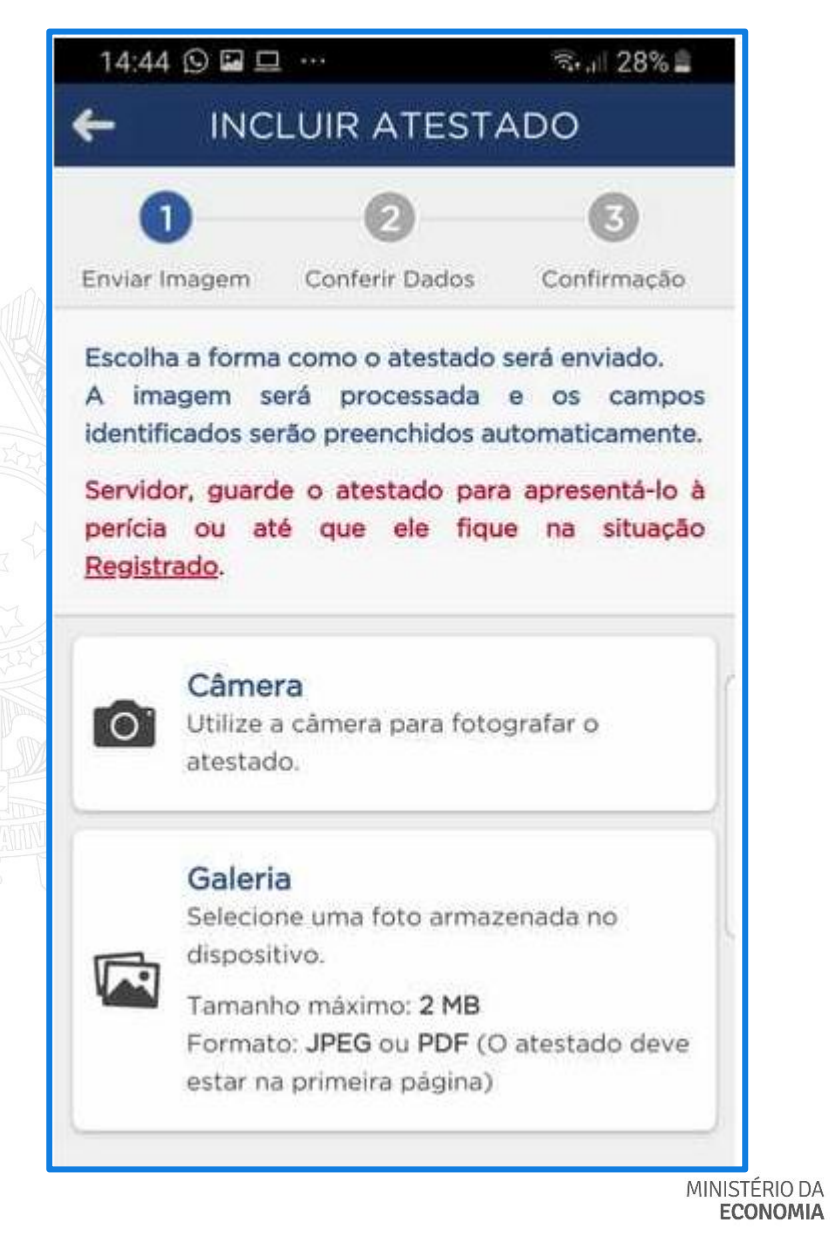

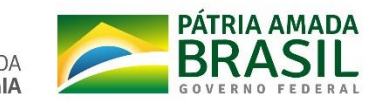

| 14:45 🖬 🖸 🞞 …                                                                                             | ริง.แ 27% 🛔                                       | 15:07 🖬 单 🔍 …                             | ଲିଲା 20% 🗎        |
|----------------------------------------------------------------------------------------------------|---------------------------------------------------|-------------------------------------------|-------------------|
| INCLUIR ATEST                                                                                             | ADO                                               | INCLUIR ATE                               | STADO             |
| nviar Imagem Conferir Dados                                                                               | Confirmação                                       |                                           | •                 |
| campos destacados foram obl<br>ocessada. Caso hajam dive<br>ormações faltantes, realize<br>mplementações. | tidos na imagem<br>ergências e/ou<br>e as devidas | Profissional •                            | ]]                |
| Atestado para •<br>Própria Saúde<br>Pessoa da Família                                                     |                                                   | CID                                       | ]                 |
|                                                                                                    |                                                   | Data de emissão •                         | do -              |
| JF •<br>•<br>Registro Conselho •                                                                          |                                                   | Acidente em serviço<br>Houve um indicativ | vo de acidente em |
| Profissional •                                                                                            |                                                   | Atestado                                  | a profissional?   |
| Anterior Próxin                                                                                           | no                                                | Anterior                                  | Próximo           |
|                                                                                                    |                                                   |                                           |                   |

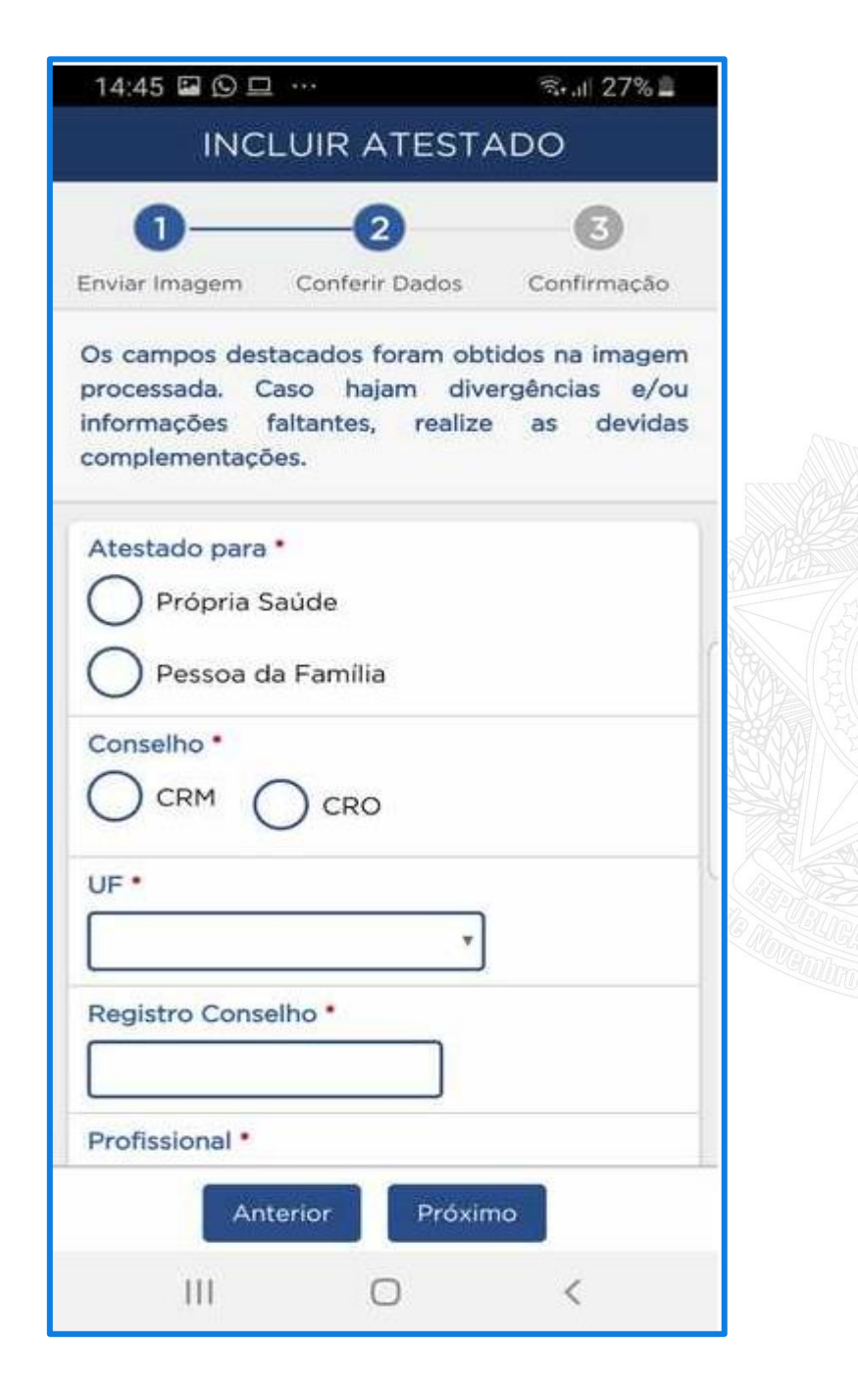

| 1       2       3         inviar Imagem       Conferir Dados       Confirmação         Confirme as informações abaixo para envio do atestado. Caso haja correções, retorne para os bassos anteriores.       Atestado para         Atestado para       Própria Saúde       Conselho         Conselho       CRM       UF         DISTRITO FEDERAL       Registro Conselho         Profissional       CID         Dias de afastamento sugerido 3       Anterior |
|----------------------------------------------------------------------------------------------------|
| Inviar Imagem Conferir Dados Confirmação<br>Confirme as informações abaixo para envio do<br>Intestado. Caso haja correções, retorne para os<br>Dassos anteriores.<br>Atestado para<br>Própria Saúde<br>Conselho<br>CRM<br>UF<br>DISTRITO FEDERAL<br>Registro Conselho<br>Profissional<br>CID<br>Dias de afastamento sugerido<br>3                                                                                                    |
| Confirme as informações abaixo para envio do atestado. Caso haja correções, retorne para os bassos anteriores.<br>Atestado para<br>Própria Saúde<br>Conselho<br>CRM<br>UF<br>DISTRITO FEDERAL<br>Registro Conselho<br>Profissional<br>CID<br>Dias de afastamento sugerido<br>3                                                                                                    |
| Atestado. Caso haja correções, retorne para os<br>passos anteriores.<br>Atestado para<br>Própria Saúde<br>Conselho<br>CRM<br>UF<br>DISTRITO FEDERAL<br>Registro Conselho<br>Profissional<br>CID<br>Dias de afastamento sugerido<br>3                                                                                                    |
| Atestado para<br>Própria Saúde<br>Conselho<br>CRM<br>UF<br>DISTRITO FEDERAL<br>Registro Conselho<br>Profissional<br>CID<br>Dias de afastamento sugerido<br>3                                                                                                    |
| Atestado para<br>Própria Saúde<br>Conselho<br>CRM<br>UF<br>DISTRITO FEDERAL<br>Registro Conselho<br>Profissional<br>CID<br>Dias de afastamento sugerido<br>3                                                                                                    |
| Própria Saúde<br>Conselho<br>CRM<br>UF<br>DISTRITO FEDERAL<br>Registro Conselho<br>Profissional<br>CID<br>Dias de afastamento sugerido<br>3                                                                                                    |
| Conselho<br>CRM<br>UF<br>DISTRITO FEDERAL<br>Registro Conselho<br>Profissional<br>CID<br>Dias de afastamento sugerido<br>3                                                                                                    |
| CRM<br>UF<br>DISTRITO FEDERAL<br>Registro Conselho<br>Profissional<br>CID<br>Dias de afastamento sugerido<br>3                                                                                                    |
| UF<br>DISTRITO FEDERAL<br>Registro Conselho<br>Profissional<br>CID<br>Dias de afastamento sugerido<br>3                                                                                                    |
| DISTRITO FEDERAL<br>Registro Conselho<br>Profissional<br>CID<br>Dias de afastamento sugerido<br>3<br>Anterior Enviar                                                                                                    |
| Registro Conselho<br>Profissional<br>CID<br>Dias de afastamento sugerido<br>3                                                                                                    |
| Profissional<br>CID<br>Dias de afastamento sugerido<br>3<br>Anterior Enviar                                                                                                    |
| CID<br>Dias de afastamento sugerido<br>3<br>Anterior Enviar                                                                                                    |
| Dias de afastamento sugerido<br>3<br>Anterior Enviar                                                                                                    |
| Anterior Enviar                                                                                                    |
|                                                                                                    |
|                                                                                                    |

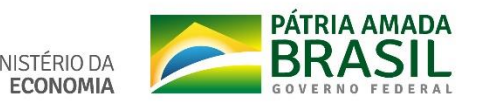

| 17:31 9 🖬 🖬 🔹 🖙 💥 🗟 🖼 31% 🛔                                          |                                                                  |
|----------------------------------------------------------------------|------------------------------------------------------------------|
| INCLUIR ATESTADO                                                     |                                                                  |
| Própria Saúde                                                        | 14:47 🖬 🗖 🖸 … 🧠                                                  |
| Conselho                                                             | INCLUIR ATESTADO                                                 |
| CRM                                                                  | CRM                                                              |
| F<br>ISTRITO FEDERAL                                                 | UF<br>DISTRITO FEDERAL                                           |
| egistro Conselho                                                     | Registro Conselho                                                |
| ofissional                                                           | Profissional                                                     |
| ID                                                                   | CID                                                              |
| as de afastamento sugerido                                           | Dias de afastamento sugerido<br>3                                |
| ta de emissão<br>/09/2020                                            | Data de emissão<br>06/08/2020                                    |
| cidente em serviço                                                   | Acidente em serviço                                              |
| Houve um indicativo de acidente em serviço ou moléstia profissional? | Houve um indicativo de acider<br>servico ou moléstia profissiona |
| idade Siass<br>E - SE-DGP                                            | Confirmação                                                      |
| testado                                                              | O atestado será enviado. Confirmar?                              |
| Visualizar Imagem                                                    |                                                                  |
|                                                                      | Sim Não                                                          |
| Anterior Enviar                                                      |                                                                  |
|                                                                      | — III _ O _ <                                                    |

**Conferir dados** do atestado e da Unidade SIASS.

🗟 🗐 26% 🚊

cidente em ional?

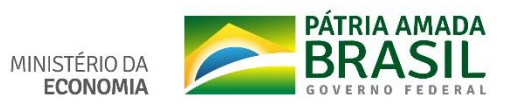

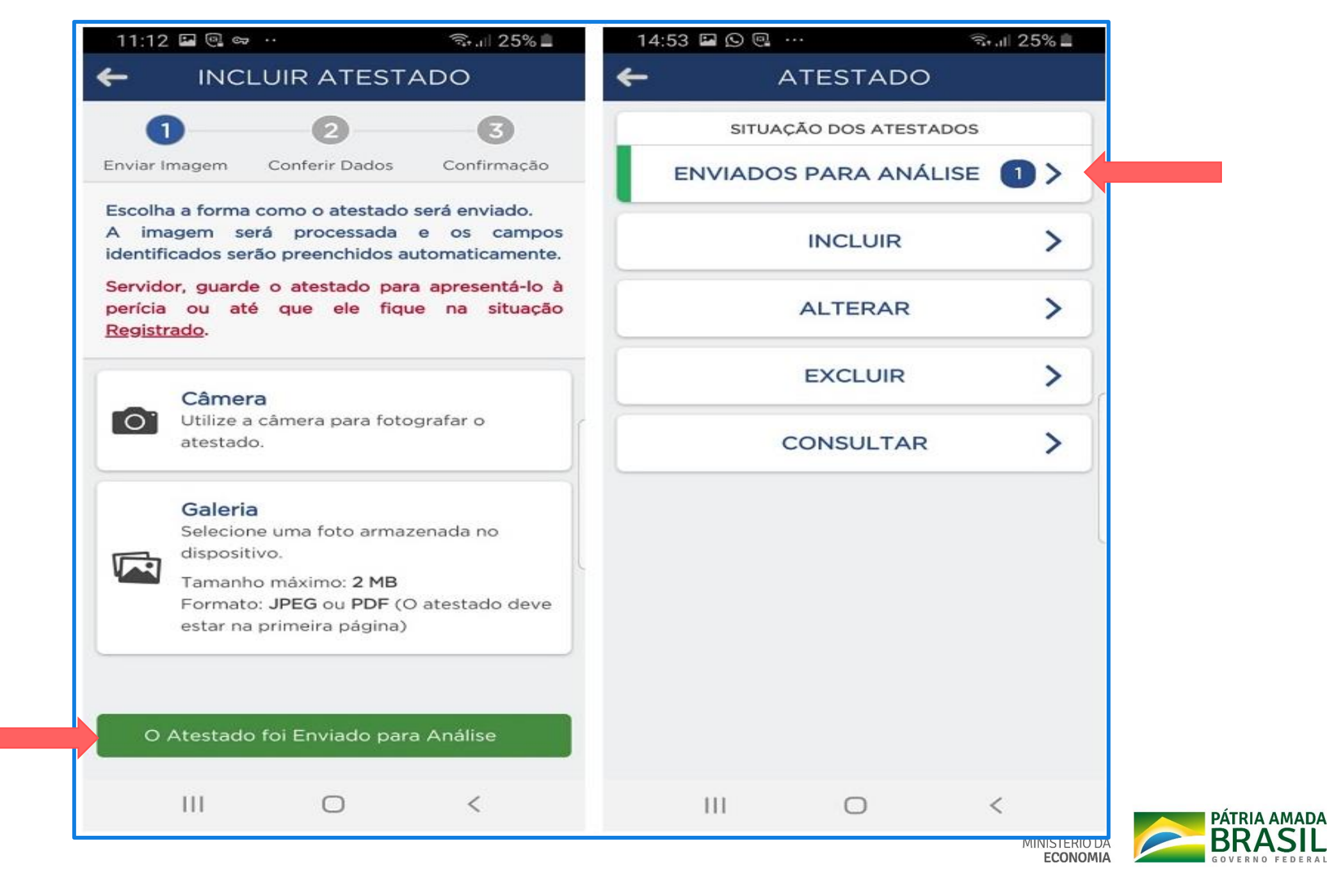

# CONSULTAR ATESTADO

| 14:44        |           | জিন্যা 28% 🚔 |
|--------------|-----------|--------------|
| <del>~</del> | ATESTADO  |              |
|              | INCLUIR   | >            |
|              | ALTERAR   | >            |
|              | EXCLUIR   | >            |
|              | CONSULTAR | >            |
|              |           |              |
|              |           |              |
|              |           |              |
|              |           |              |
|              |           |              |
|              |           |              |
|              | III O     | <            |
|              |           |              |

| 3% 🛓 |
|------|
|      |
|      |
|      |
| ۲    |
| _    |
| _    |
|      |
|      |
|      |
|      |
|      |
|      |

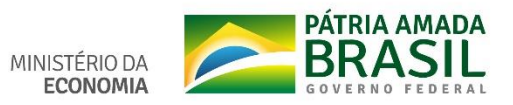

#### 11:16 🖬 🔍 😅 ·

III

←

#### 🖘 📖 23% 🔳

11:16 🖬 🔍 🖙 ·

III

CONSULTAR ATESTADO

#### Selecione os filtros desejados:

| Ano                                          | Atestado pa  | ira       |                  | _                   |
|----------------------------------------------|--------------|-----------|------------------|---------------------|
| 2020                                         | Própria      | Saúde     |                  | *                   |
| Situação                                     |              |           |                  |                     |
| Enviado p                                    | oara Análise |           |                  | *                   |
|                                              | Consultar    | Limpar    |                  |                     |
|                                              |              |           |                  |                     |
| P                                            | RÓPRIA SAI   | ÚDE       |                  | >                   |
| P                                            | RÓPRIA SAI   | ÚDE       | 25/08/           | /2020               |
| P<br>Solicitação<br>Dias de afasi            | RÓPRIA SAU   | ÚDE<br>do | 25/08/           | /2020               |
| P<br>Solicitação<br>Dias de afast<br>Emissão | RÓPRIA SAU   | ÚDE<br>do | 25/08/<br>25/08/ | /2020<br>3<br>/2020 |

0

<

| Solicitação         | 25/08/2020                           |
|---------------------|--------------------------------------|
| Conselho            | 20, 00, 2020<br>CRM                  |
| UF                  | Distrito Federal                     |
| Registro Conselho   |                                      |
| Profissional        |                                      |
| CID                 |                                      |
| Dias de afastamente | o sugerido 3                         |
| Emissão             | 25/08/2020                           |
| Acidente em Serviç  | o Não                                |
| Situação            | Enviado para Análise                 |
| Atestado            | Imagem                               |
| Vínculo             | 26107 - INEP /                       |
| Enviado             | SIASS - MINISTÉRIO DA<br>EDUCAÇÃO/DF |

 $\bigcirc$ 

<

🖘 📖 23% 🟛

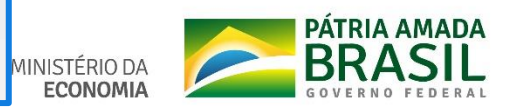

| DETALHE DO AT                              | ESTADO 📩                                      | $\leftarrow$ | protocolo_agendam 🖻 🥀                                                                                                    |   |
|--------------------------------------------|-----------------------------------------------|--------------|----------------------------------------------------------------------------------------------------|---|
| PRÓPRIA SAU                                | DE                                            |              |                                                                                                    |   |
| citação                                    | 09/09/2020                                    |              |                                                                                                    |   |
| selho                                      | CRM                                           |              |                                                                                                    |   |
|                                            | Distrito Federal                              |              | Subsistema Integrado de Atenção a Saúde do Servidor<br>SUASS - UNIDADE DE HEMOLOGIAÇÃO<br>Protocolo de Agendamento de Perícia pela Unidade do SIASS                                                                                                    |   |
| istro Conselho                             |                                               |              | Manifestiva<br>Prese de Servite<br>Orgán<br>Manicula XIU/R: (296-1                                                                                                    |   |
| issional                                   |                                               |              |                                                                                                    |   |
| J10 - Influenza de<br>Influenza            | vida a outro vírus da<br>[gripe] identificado |              | Agridiancests Parkis (80,081 (900)           Data:         15/93/2820         Bora:         60,000           Tay: Parkis:         LUCENCA PARA TRAINED OF BY/026         Bora:         60,000           Tay: Parkis:         LUCENCA PARA TRAINED OF BY/026         Bora:         60,000           Tay: Parkis:         LUCENCA PARA TRAINED OF BY/026         Bora:         60,000           Lapundare:         Egynamic des Vincelanses         Bora:         Bora:         Bora:           Lapundare:         St 20/02000         Tairre: Brazilia         Bora:         Bora:                                                                              |   |
| de afastamento sugerido                    | 1                                             |              | Colester Bracilio EP DF<br>Companeor 15 minutos antes do Inisis de períos                                                                                                    |   |
| ssão                                       | 04/09/2020                                    |              |                                                                                                    |   |
| dente em Serviço                           | Não                                           | _            | Brasilia, 14 de setembro de 2020                                                                                                    | _ |
| ação <u>Pendente</u><br>(Protocolo de agen | Agendado Perícia<br>damento de perícia)       |              | Subsistema Integrado de Atençio a Satide do Servidor<br>SUAS - UNIDADE DE REMACIONAÇÃO<br>Protecido de Agendamento de Períoia pela Unidade do SLASS<br>Internito de Integra<br>Orgin<br>Mensede ENVE: CIE :                                                                                                    |   |
| ulo                                        |                                               |              | Agendiamento Paris las 100,001 (000                                                                                                    |   |
| ado SIASS - UNIDADE                        |                                               |              | Data:         1597/2020         Barra:         08:00           Tare Perinties         LCENCA / PART INCLINEMEND OF SHUDER         Barra:         08:00           Experiments         Unitation SHASS StarSs - UNIDADE OF HOREO.0064CAD         Engineering           Tabeling         Engineering         Barra:         Engineering           Tabeling         Engineering         Engineering         Engineering           Tabeling         Engineering         Engineering         Engineering           Tabeling         Engineering         Engineering         Engineering           Chalan         Engineering         Engineering         Engineering |   |
| -                                          |                                               | -            | Companyon Territoria anton de biero de parlos.<br>Brasilia, 14 de soundres de 2020                                                                                                    | 1 |
|                                            |                                               |              | III O _<                                                                                                    |   |

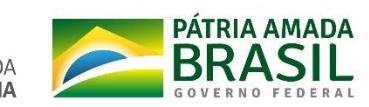

## **SERVIÇO DO SERVIDOR**

|                                              |                                                                                                    |                                                                                        | ଇ 📫 🛛 ୦ ତ 🧑                       |
|----------------------------------------------|----------------------------------------------------------------------------------------------------|----------------------------------------------------------------------------------------|-----------------------------------|
| Pesquisar Q                                  | <ul> <li>Gestão de Pessoas</li> <li>Avaliação de Desempenho</li> <li>Dados Cadastrais</li> <li>Gestão de Vínculo</li> <li>Previdência</li> </ul> | Avaliação de Desempenho<br>Líderes<br>Dados Financeiros<br>Minha Saúde<br>Requerimento | Consignações<br>Férias<br>Moradia |
| Chefe<br>Unidade de Exercício<br>은 Ver dados |                                                                                                    | Você não possui tarefa                                                                 | as.                               |

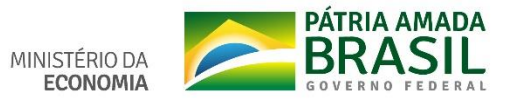

| Sigepe Sistema<br>De gestão<br>De pessoas                                                                                       | 🙆 ዓ 🛛 💿 🕞 🧑                     |
|----------------------------------------------------------------------------------------------------|---------------------------------|
| está em: Área de Trabalho do Servidor > Gestão de Pessoas > Minha Saúde > Atestado > Enviar Atestado                            | SERVIDOR / PENSIONISTA -        |
| stado 🔷 Perícia 🛩 Exame Periódico 🛩 Promoção à Saúde 🗸                                                                          |                                 |
| Enviar Atestado Consultar Atestados Enviados                                                                                    | e                               |
|                                                                                                    |                                 |
| E Sigepe                                                                                                    | 💩 ዋ 🛛 💿 🕞 🥵                     |
| /ocê está em: Área de Trabalho do Servidor > Gestão de Pessoas > Minha Saúde > Atestado > E <mark>nviar Atestado</mark>         | SERVIDOR / PENSIONISTA -        |
| Inha Saúde Mensagem de Alerta! Sensidor mundo e atestado para apropató lo à parísia eu até que ele finue na situação Paristrado | Sua sessão expira em 00:29:48 🔊 |
| Passo 1 de 3: Seleção do atestado                                                                                               |                                 |
| Arquivo selecionado: Imagem do atestado: *                                                                                      |                                 |
| + Selecionar imagem do atestado                                                                                                 |                                 |
| Prosseguir                                                                                                    |                                 |
|                                                                                                    |                                 |

| 😑 Sige                     | pe SISTEMA<br>DE GESTÃO<br>DE PESSOAS |                                                                                                    | 🏠 🕂 🛛 👁 🕞                                  |  |  |  |  |  |  |
|----------------------------|---------------------------------------|----------------------------------------------------------------------------------------------------|--------------------------------------------|--|--|--|--|--|--|
| Você está em: Á            | rea de Trabalho do                    | Servidor > Gestão de Pessoas > Minha Saúde > Atestado > Enviar Atestado                                                               | SERVIDOR / PENSIONISTA - ME - 170001058849 |  |  |  |  |  |  |
| Atestado 🗸                 | Perícia ~                             | Exame Periódico \vee 🛛 Promoção à Saúde 🗸                                                                                             |                                            |  |  |  |  |  |  |
| Envia<br>Minha Saúde       | r Ates                                | stado                                                                                                    | Sua sessão expira em 00:29:34 🎅            |  |  |  |  |  |  |
| Passo 1 d                  | Passo 1 de 3: Seleção do atestado     |                                                                                                    |                                            |  |  |  |  |  |  |
| PDF                        |                                       | + Selecionar imagem do atestado                                                                                                    |                                            |  |  |  |  |  |  |
| A imagem se<br>Servidor, g | erá processada e<br>guarde o ates     | e os campos identificados serão preenchidos automaticamente.<br><b>Stado para apresentá-lo à perícia ou até que ele fique na situ</b> | ação Registrado.                           |  |  |  |  |  |  |
| Prosseguir                 |                                       |                                                                                                    |                                            |  |  |  |  |  |  |

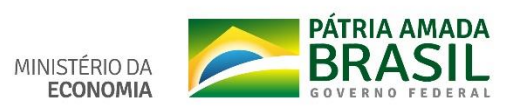

| asso 2 de 3: Inclusão do atestado |                  |                                 |   |
|-----------------------------------|------------------|---------------------------------|---|
| licitação                         |                  |                                 |   |
| Atestado para: *                  |                  |                                 |   |
| Própria Saúde O Pessoa da Família |                  |                                 |   |
|                                   |                  |                                 |   |
| ofissional Responsável            |                  |                                 | _ |
| Conselho: *                       | UP: *            |                                 |   |
| CRM CRO                           | DISTRITO FEDERAL | *                               |   |
| Registro Conselho: *              | Profissional: *  |                                 |   |
| 12345678 Pesquitar                | Nome do médico   |                                 |   |
|                                   |                  |                                 |   |
| estado                            |                  |                                 |   |
| 585×                              |                  | Dias de afastamento concridor * |   |
| Código da CID                     | A                | 1                               |   |
| hata da amini lar 4               |                  | Addresse em servico: *          |   |
| 02/11/2020                        |                  | ⊖ Sim ⊙ Não                     |   |
|                                   |                  |                                 |   |

# Conferência dos dados

| Atestado - Perícia - Exame Perió                                   | dico - Promocão à Saú           | de v                                |                                 |
|--------------------------------------------------------------------|---------------------------------|-------------------------------------|---------------------------------|
| Enviar Atestado                                                    |                                 |                                     | Sua sessão expira em 00:29x88 🧷 |
| Passo 3 de 3: Confirmação do atesta                                | ido                             |                                     |                                 |
| Solicitação                                                        |                                 |                                     |                                 |
| Atestado para:<br>Própria Saúde                                    |                                 |                                     |                                 |
| Profissional Responsável                                           |                                 |                                     |                                 |
| Conselho:<br>CRM                                                   | UF:<br>OF                       |                                     |                                 |
| Registro Conselho:<br>Número                                       | Prefissional:<br>Nome de médico |                                     |                                 |
| Atestado                                                           |                                 |                                     |                                 |
| CID:<br>J10 - Influenza devida a outro virus da influ              | enza [gripe] identificado       | Dias de afastamento sugerido:<br>1  |                                 |
| Data de emissão:<br>03/11/2020                                     |                                 | Acidente em Serviço:<br>Não         |                                 |
| Unidade SIASS:<br>NOME DA UNIDADE SIASS                            |                                 |                                     |                                 |
| Arquivo selecionado:                                               |                                 |                                     |                                 |
|                                                                    |                                 |                                     |                                 |
| Confirmação dos dados:<br>Confirmo que verifiquei todos os dados i | nformados acima e que estes     | estão contidos no atestado enviado. |                                 |
| Confirmar envio de atestado Voltar                                 |                                 |                                     |                                 |

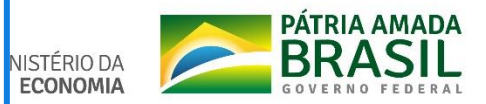

| Atestado ~                  | Perícia 🗸                                   | Exame Periódico 🗸           | Promoção à Saúde 🛩                                                                        |
|-----------------------------|---------------------------------------------|-----------------------------|-------------------------------------------------------------------------------------------|
| <b>Envia</b><br>Minha Saúde | r Ates                                      | stado                       | Sua sessão expira em 00:29:50 🥭                                                           |
| Mensag<br>Servidor          | <b>em de Alerta!</b><br>, guarde o atesta   | do para apresentá-lo à perí | tia ou até que ele fique na situação Registrado.                                          |
| ✓ Mensag<br>O Atesta        | <b>em de Sucesso!</b><br>ido foi Enviado pa | ara Análise                 | ×                                                                                         |
| Passo 1 d                   | e 3: Seleção c                              | lo atestado                 |                                                                                           |
| Arquivo selo                | ecionado:                                   | Imagem do atestado:         | *                                                                                         |
|                             |                                             | + Selecionar imagem         | do atestado                                                                               |
|                             |                                             | <i>Tamanho máximo: 2M</i>   | <b>B</b> . Formato: <b>JPEG</b> ou <b>PDF</b> (o atestado deve estar na primeira página). |
| Prosseguir                  |                                             |                             |                                                                                           |

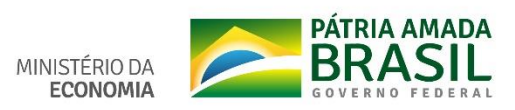

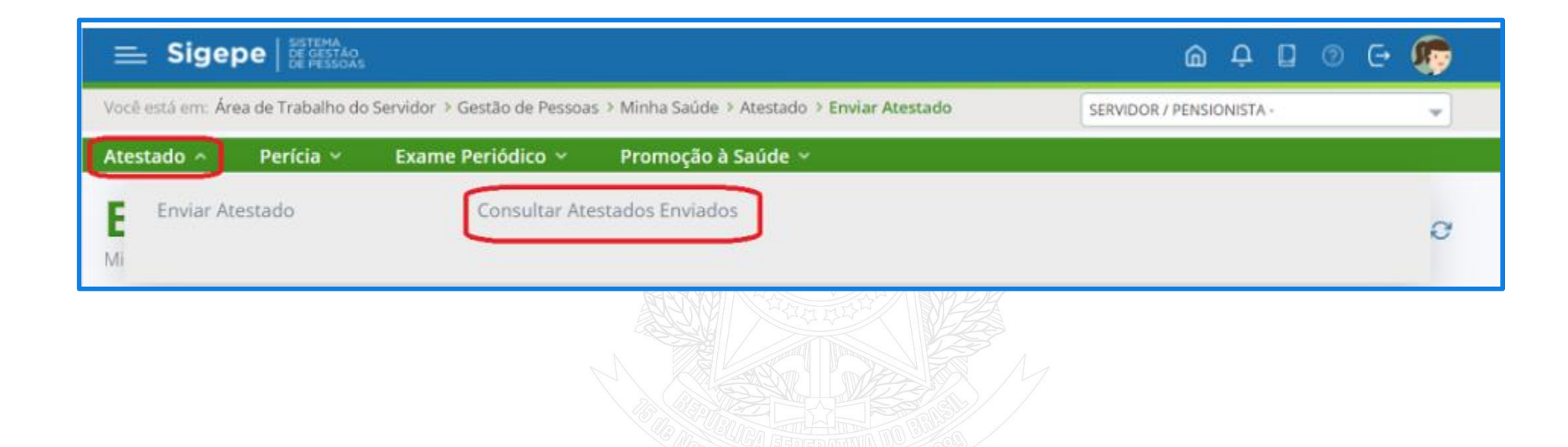

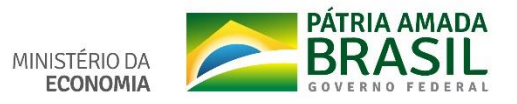

| 2020 -                |               | Atestado para     | a:<br>     | Situação:                    | *           |                   |
|-----------------------|---------------|-------------------|------------|------------------------------|-------------|-------------------|
| Q Pesquisar 2         | Limpar        |                   |            |                              |             | un Distan (T) da  |
| esuitados por pagina: | 20 🖤          | 4<br>             | Atestados  |                              | 13 registro | (s) - Pagina 📋 de |
|                       |               |                   |            |                              |             | 60                |
| Ações Data da         | a solicitação | Atestado para     | Emissão 🎼  | Dias afastamento sugerido 12 | Atestado    | Situação          |
| ■ 04                  | /11/2020      | Pessoa da Família | 03/11/2020 | 1                            |             | Pendente          |
| Detalhar              | 20            | Pessoa da Família | 03/11/2020 | 1                            |             | Pendente          |
| Alterar               | 20            | Própria Saúde     | 02/11/2020 | 1                            |             | Registrado        |
| Fueluie               | 20            | Própria Saúde     | 19/10/2020 | 1                            |             | Rejeltado         |
| Excluir               | 20            | Própria Saúde     | 17/09/2020 | 2                            |             | Pendente          |
| Imprimir              | 20            | Pessoa da Família | 15/09/2020 | 1                            |             | Registrado        |
| 15                    | 6/09/2020     | Própria Saúde     | 12/09/2020 | 1                            |             | Registrado        |
|                       |               |                   |            |                              |             |                   |
|                       |               |                   |            |                              |             |                   |
| uação                 |               |                   |            |                              |             |                   |

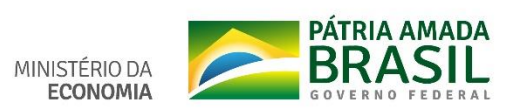

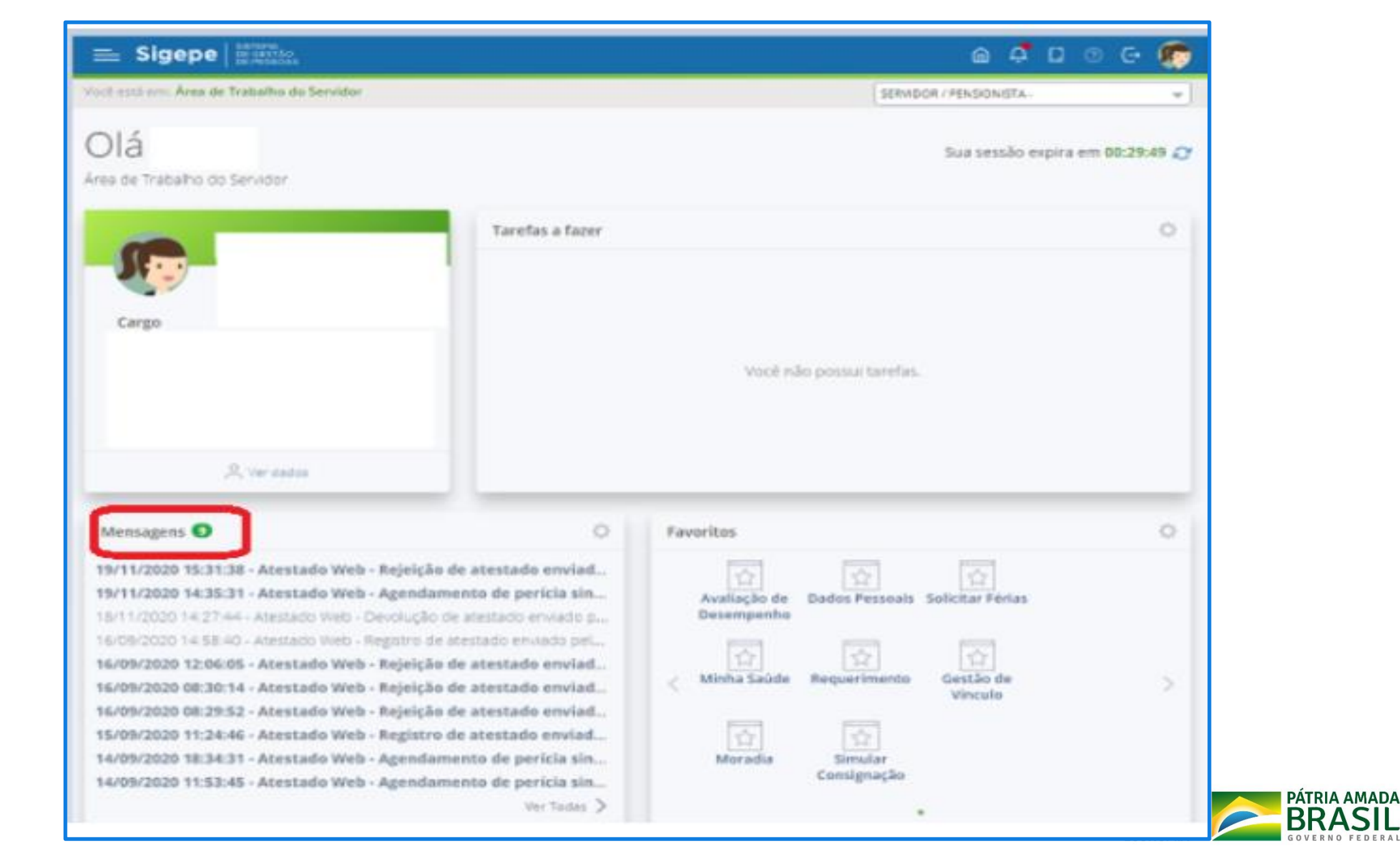

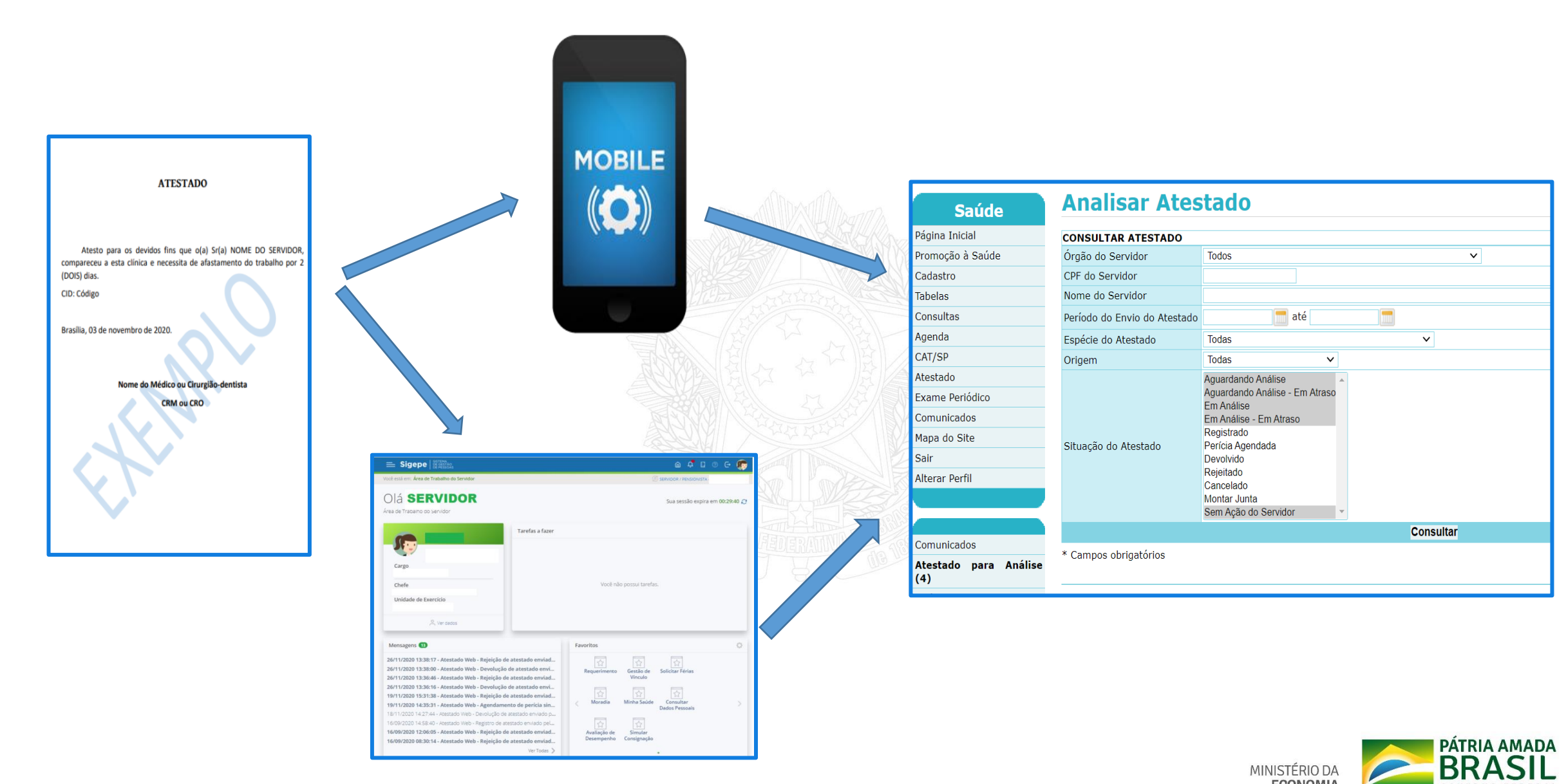

MINISTÉRIO DA ECONOMIA GOVERNO FEDERA

## **UNIDADE SIASS**

| Saúde                 | Analisar Ates                | τασο                                         |
|-----------------------|------------------------------|----------------------------------------------|
| Página Inicial        | CONSULTAR ATESTADO           |                                              |
| Promoção à Saúde      | Órgão do Servidor            | Todos 🗸                                      |
| Cadastro              | CPF do Servidor              |                                              |
| Tabelas               | Nome do Servidor             |                                              |
| Consultas             | Período do Envio do Atestado | 🚍 até 📃 🚍                                    |
| Agenda                | Espécie do Atestado          | Todas 🗸                                      |
| CAT/SP                | Origem                       | Todas 🗸                                      |
| Atestado              |                              | Aguardando Análise                           |
| Exame Periódico       |                              | Aguardando Análise - Em Atraso<br>Em Análiso |
| Comunicados           |                              | Em Análise - Em Atraso                       |
| Mapa do Site          | Situação do Atostado         | Registrado<br>Porícia Agondada               |
| Sair                  | Situação do Atestado         | Devolvido                                    |
| Alterar Perfil        |                              | Rejeitado                                    |
|                       |                              | Montar Junta                                 |
|                       |                              | Sem Ação do Servidor                         |
| Comunicados           |                              | Consultar                                    |
| Atestado para Análica | * Campos obrigatórios        |                                              |
| (4)                   |                              |                                              |

| Data da Solicitação ‡ | Nome do Servidor \$ | Vínculo do Servidor \$ | Situação do Servidor ‡ | Situação do Atestado |
|-----------------------|---------------------|------------------------|------------------------|----------------------|
| 12/04/2021            |                     |                        | ATIVO PERMANENTE       | Em Análise           |
| 14/04/2021            |                     |                        | ATIVO PERMANENTE       | Aguardando Análise   |
| 15/04/2021            |                     |                        | ATIVO PERMANENTE       | Aguardando Análise   |
| 15/04/2021            |                     |                        | ATIVO PERMANENTE       | Aguardando Análise   |
| 15/04/2021            |                     |                        | ATIVO PERMANENTE       | Aguardando Análise   |

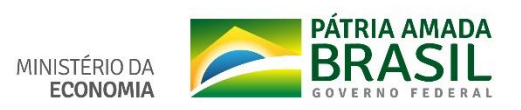

### **Analisar Atestado**

| + DADOS DO SERV                    | VIDOR                                                                                                    |                                                           |                                                                                       | Baix          | ar o a | rquivo          |              |               |             |           |                               |    |
|------------------------------------|----------------------------------------------------------------------------------------------------|-----------------------------------------------------------|---------------------------------------------------------------------------------------|---------------|--------|-----------------|--------------|---------------|-------------|-----------|-------------------------------|----|
| Nome                               | NOME DO SERVIDOR                                                                                                    |                                                           |                                                                                       | Ē             | 0      |                 | 1 de 1       |               | _           | +         | Zoom automático               | )) |
| Sexo                               | Feminino                                                                                                    | Data de<br>Nascimento                                     | 01/01/1980                                                                            |               | ~      |                 |              |               |             |           |                               | ^  |
| CPF                                | 111.111.111-11                                                                                                    | RG                                                        | 12345678                                                                              |               |        |                 |              |               |             |           |                               |    |
| Telefone para<br>Contato           |                                                                                                    |                                                           |                                                                                       |               |        |                 |              |               |             |           |                               |    |
| DADOS DO ATEST                     | ADO WEB                                                                                                    |                                                           |                                                                                       |               |        |                 |              |               |             |           |                               |    |
| Tipo de registro<br>de atestado    | Própria Saúde                                                                                                    |                                                           |                                                                                       |               |        |                 |              |               | ATE         | STAD      | 0                             |    |
| Data de início do<br>afastamento   | 30/01/2021                                                                                                    |                                                           |                                                                                       |               |        |                 |              |               |             |           |                               |    |
| Conselho                           | CRO - Conselho Regional de Odor                                                                                                    | itologia                                                  |                                                                                       |               |        |                 | Atesto       | nara os de    | evidos fins | ane ol    | a) Sr(a) NOME DO SERVIDOR     |    |
| UF                                 | DF                                                                                                    |                                                           |                                                                                       |               |        | co              | mpareceu     | a esta clínio | ca e necess | sita de a | afastamento do trabalho por 2 |    |
| Registro                           | 1111111                                                                                                    |                                                           |                                                                                       |               |        | (DOIS) dias.    |              |               |             |           |                               |    |
| Nome do<br>Profissional            | Nome do profissional                                                                                                    |                                                           |                                                                                       |               |        | CI              | D: Código    |               |             |           |                               |    |
| CID                                | K10 - Outras doenças dos maxila                                                                                                    | res                                                       |                                                                                       |               |        |                 |              |               |             |           |                               |    |
| Dias de<br>Afastamento<br>Sugerido | 6                                                                                                    |                                                           |                                                                                       |               |        | Bra             | asília, 03 d | e novembro    | de 2020.    |           |                               |    |
| Data da Solicitação                | 01/02/2021                                                                                                    |                                                           |                                                                                       |               |        |                 |              |               |             |           |                               |    |
| Origem                             | Sigepe Serviços do Servidor                                                                                                    |                                                           |                                                                                       |               |        |                 |              | Nome of       | do Médico   | ou Ciru   | rgião-dentista                |    |
| Motivo para<br>Análise             | <ul> <li>O(s) Campo(s) Quantidade d<br/>modificado(s) pelo servidor</li> <li>O servidor já possui um ates<br/>data 25/11/2020</li> <li>Atestado de 6 dias, maior que</li> </ul> | e dias, Data de<br>tado na situação<br>: limite de 5 dias | e Emissão, Espécie foi(ram)<br>o Sem Ação do Servidor, na<br>para Tratamento de Saúde |               |        |                 |              | <             | CRM         | ou CRC    |                               |    |
| Situação                           | Em Análise - Em Atraso                                                                                                    |                                                           |                                                                                       |               |        |                 |              |               |             |           |                               |    |
| + HISTÓRICO DO                     | ATESTADO                                                                                                    |                                                           |                                                                                       |               |        |                 |              |               |             |           |                               | ~  |
|                                    |                                                                                                    | Registrar D                                               | ispensa de Perícia<br>Devolver para Corre                                             | Ageno<br>eção | dar Pe | rícia<br>Rejeit | So<br>ar     | olicitar Ju   | nta         |           |                               |    |

-

| Agendamento de Perícia - Gestor          |                                    |                    |            |  |  |  |  |
|------------------------------------------|------------------------------------|--------------------|------------|--|--|--|--|
| + DADOS DO SERVIDOR                      |                                    |                    |            |  |  |  |  |
| DADOS DO PERICIADO                       |                                    |                    |            |  |  |  |  |
| Agendamento para: *                      | Servidor Opependente Acompanham    | nento de Familiar  |            |  |  |  |  |
| Nome                                     | NOME DO SERVIDOR                   |                    |            |  |  |  |  |
| Sexo                                     | Feminino                           | Data de Nascimento | 01/01/1980 |  |  |  |  |
| CPF                                      | 1111111111                         | RG                 | 12345678   |  |  |  |  |
| DADOS DO AGENDAMENTO                     |                                    |                    |            |  |  |  |  |
| Pencia Singular<br>Tino do Agondomento * | Dorícia V                          |                    |            |  |  |  |  |
| Unidade SIASS                            | STASS - UNIDADE DE HOMOLOGAÇÃO - S | ede                |            |  |  |  |  |
| Área Pericial *                          | Odontológica 🔽                     |                    |            |  |  |  |  |
| Tipo de Perícia *                        |                                    |                    | ×          |  |  |  |  |
| Telefone para Contato *                  | ()                                 |                    |            |  |  |  |  |
| Local de Atendimento *                   | ●Unidade SIASS ○Externo            |                    |            |  |  |  |  |
| Perito                                   | $\checkmark$                       |                    |            |  |  |  |  |
| Data                                     |                                    |                    |            |  |  |  |  |
|                                          | Consultar                          | Horários           |            |  |  |  |  |

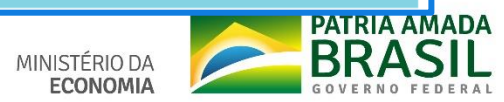

# **INFORMAÇÕES IMPORTANTES**

- Poderão enviar o atestado, médico ou odontológico, os servidores regidos pela Lei nº 8.112/90, e os segurados do RGPS (licença até 15 dias).
- Será disponibilizado o ícone "Minha Saúde" no SIGEPE para o servidor que puder enviar o atestado.

Todos os atestados devem ser enviados EXCLUSIVAMENTE pelo APP ou Serviço do Servidor.

O prazo máximo para envio do atestado é de 5 (cinco) dias a contar da data de início do afastamento, de acordo com o Decreto nº 7.003/2009.

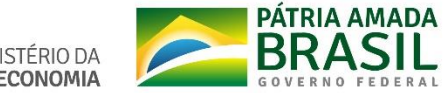

Servidor acompanha todo processo do atestado (enviado, pendente, registrado).

O sistema envia protocolo de agendamento e reagendamento de perícia, laudo pericial e protocolo do registro com dispensa de perícia.

Envio de mensagem pelo App, push e e-mail ao servidor no dia do agendamento e um dia antes da perícia.

Envio de e-mail à UPAG do servidor.

Servidor com ocupante de dois cargos (2 vínculos).

Será informado o motivo pelo qual o atestado foi enviado para análise "Campo Motivo para Análise".

# ATESTADOS PASSÍVEIS DO REGISTRO AUTOMÁTICO

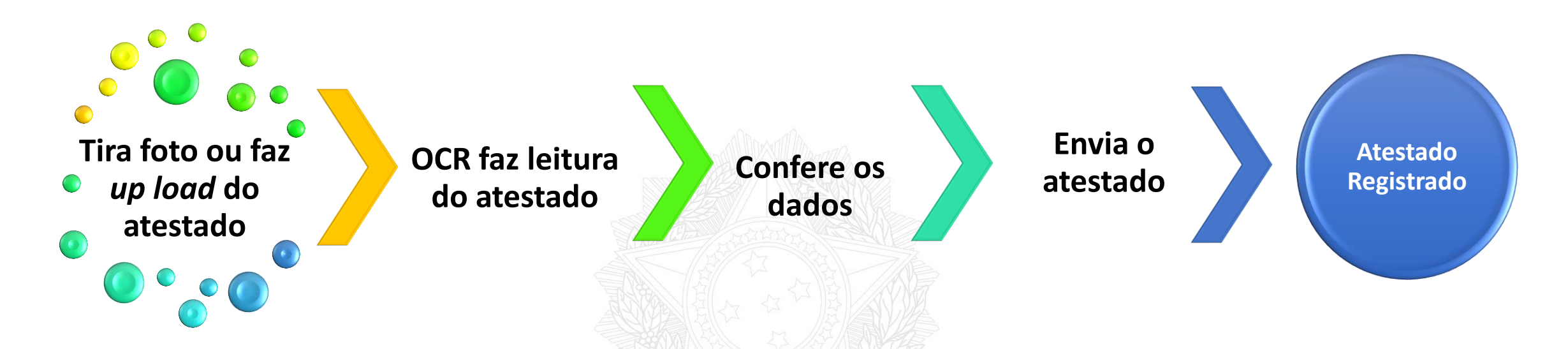

- Atestado passível de dispensa de perícia.
- Servidor SEM atestado pendente ou perícia agendada.
- Leitura pela ferramenta de reconhecimento ótico de caracteres (OCR) completa ou parcial, sem alteração dos campos: espécie de licença, quantidade de dias de afastamento e data de emissão do atestado.

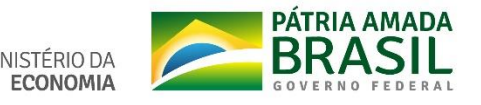

# ATESTADOS NÃO PASSÍVEIS DO REGISTRO AUTOMÁTICO

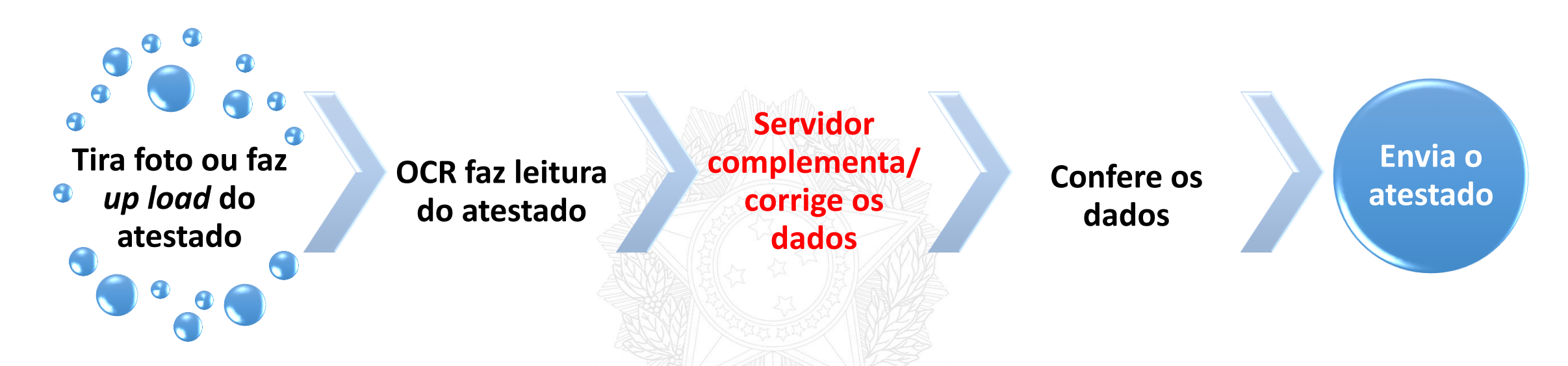

- Servidor COM atestado pendente ou perícia agendada.
- Servidor não albergado pela dispensa de perícia.
- A OCR não consegue recuperar ou há alteração do(s) campo(s): espécie de licença, quantidade de dias de afastamento e data de emissão do atestado.
- Indicação de acidente em serviço.

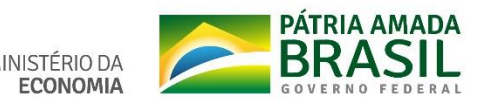

# Preparação para implementação do Atestado Web

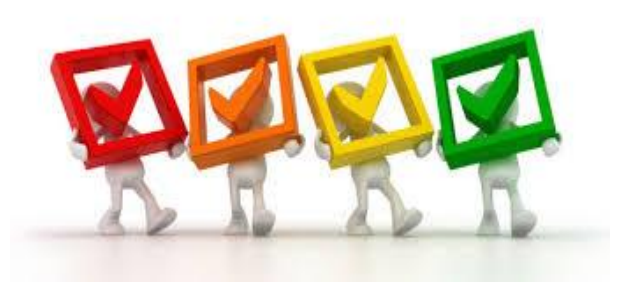

Organizem a demanda de atestados entregues, na Unidade SIASS ou na área de gestão de pessoas, por servidor em ordem cronológica e espécie de licença.

Para os servidores que tiverem mais de um atestado pendente, deverá ser realizado o agendamento do atestado mais antigo e monitorar os demais atestados para o agendamento. Este processo fica a cargo da própria Unidade SIASS.

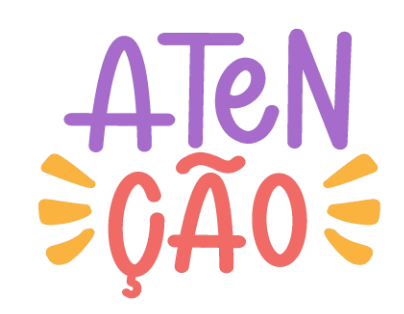

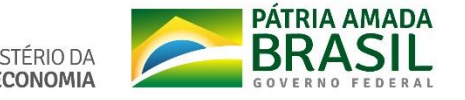

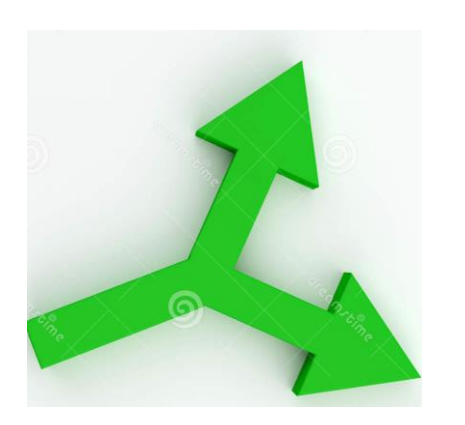

Pode ser realizado, simultaneamente, o agendamento de: \*uma perícia de licença para tratamento da própria saúde; e

\*uma para acompanhamento de familiar.

Atualizar a vinculação das UORGs junto às Unidades SIASS.

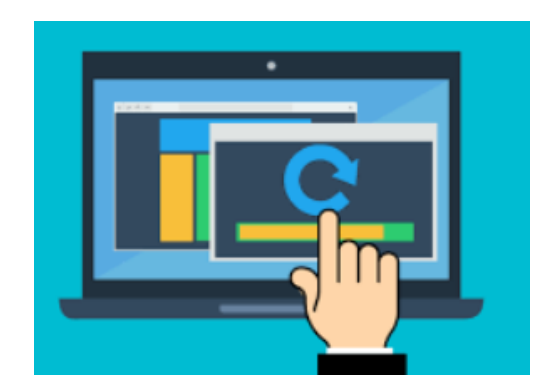

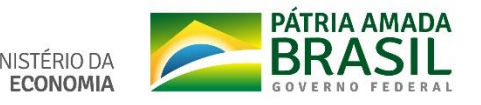

# Consultar os partícipes e as UORGs vinculadas à Unidade SIASS

#### Você está aqui: Tabelas > Básicas > Unidade Siass

| Saúde                                      | Unidade Siass                                           |                                               |                                                                             |          |          |           | Ę        |  |  |  |
|--------------------------------------------|---------------------------------------------------------|-----------------------------------------------|-----------------------------------------------------------------------------|----------|----------|-----------|----------|--|--|--|
| Página Inicial                             |                                                         |                                               |                                                                             |          |          |           |          |  |  |  |
| Promoção à Saúde                           |                                                         | Dad                                           | Dados da Unidade Siass                                                      |          |          |           |          |  |  |  |
| Cadastro                                   | Orgão Sede                                              |                                               | 25000 - MINISTERIO DA SAUDE                                                 |          |          |           |          |  |  |  |
| Tabelas                                    | UORG Sede                                               |                                               | 001944 - NUCLEO ESTADUAL/BA                                                 |          |          |           |          |  |  |  |
| Consultas                                  | Tipo da Unidade                                         |                                               | Sede                                                                        |          |          |           |          |  |  |  |
| Annada                                     | Nome da Unidade Siass                                   |                                               | SIASS MINISTERIO DA SAÚDE - BAHIA                                           |          |          |           |          |  |  |  |
| Agenda                                     | Logradouro                                              |                                               | Avenida Jequitaia nº 07                                                     | _        |          | Número    | 7        |  |  |  |
| CAT/SP                                     | Complemento                                             |                                               | 1º andar, sala 102, Comércio                                                | Bairro   | CENTRO   |           |          |  |  |  |
| Atestado                                   | CEP                                                     |                                               | 40015560                                                                    | Estado   | BA       | Município | Salvador |  |  |  |
| Exame Periódico                            | DDD                                                     |                                               | 71                                                                          | Telefone | 32545154 | Ramal     |          |  |  |  |
| Comunicados                                | CPF do Gestor da Unidade                                |                                               | - ANGELA INOCENCIA MARINHO SOUZA                                            |          |          |           |          |  |  |  |
| Mapa do Site                               | CPF do Gestor Substituto                                |                                               | - ANA MARIA MORAES REBOUCAS                                                 |          |          |           |          |  |  |  |
| Sair                                       | Horário de início de funcionamento                      | 08:00                                         |                                                                             |          |          |           |          |  |  |  |
| Alkares David                              | Horário de fim de funcionamento                         |                                               | 17:00                                                                       |          |          |           |          |  |  |  |
| Alterar Perfil                             | Data de inclusão da Unidade SIASS                       | 13000 - MINIST.0                              | DA AGRICULTURA, PECUARIA E ABAST.                                           |          |          |           |          |  |  |  |
|                                            | Data de assinatura do acordo de cooperação técnica      | 17000 - MINISTE                               | STERIO DA ECONOMIA<br>ITUTO DO PATR.HIST.E ART. NACIONAL<br>STERIO DA SAUDE |          |          |           |          |  |  |  |
|                                            | Data de publicação do acordo no Diário Oficial da União | 24204 - INSTITU<br>25000 - MINISTE            |                                                                             |          |          |           |          |  |  |  |
| Comunicados                                | E-mail                                                  | 26000 - MINISTE                               | RIO DO TRABALHO E EMPREGO                                                   |          |          |           |          |  |  |  |
| Atestado para Análise                      | Unidade administrativa                                  | 30802 - DEPTO.                                | DE POLICIA RODOVIARIA FEDERAL                                               |          |          |           |          |  |  |  |
| Perícia com Avaliação da                   | Ativa                                                   | 32300 - AGENCIA NACIONAL DE TELECOMUNICACIOES |                                                                             |          |          |           |          |  |  |  |
| Vigilância Aguardando                      |                                                         | 52201 - AGENCI                                | A NACIONAL DE AVIACAO CIVIL                                                 |          |          |           |          |  |  |  |
| Agendamento                                |                                                         | 59000 - CONTRO                                | DLADORIA-GERAL DA UNIÃO                                                     |          |          |           |          |  |  |  |
| Solicitação de                             | Órgão Conveniado                                        |                                               |                                                                             | ~        |          |           |          |  |  |  |
| Reconsideração/Recurso de                  | Uf do Órgão Conveniado                                  | ~                                             |                                                                             |          |          |           |          |  |  |  |
| Videoconferência<br>Aguardando Agendamento | Município do Órgão Conveniado                           | ~                                             |                                                                             |          |          |           |          |  |  |  |
|                                            | + HISTÓRICO DOS GESTORES                                |                                               |                                                                             |          |          |           |          |  |  |  |

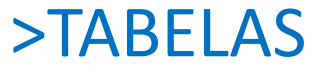

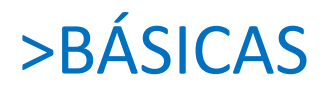

## >UNIDADE SIASS

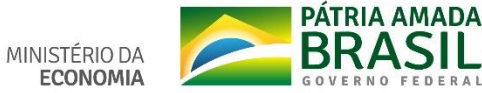

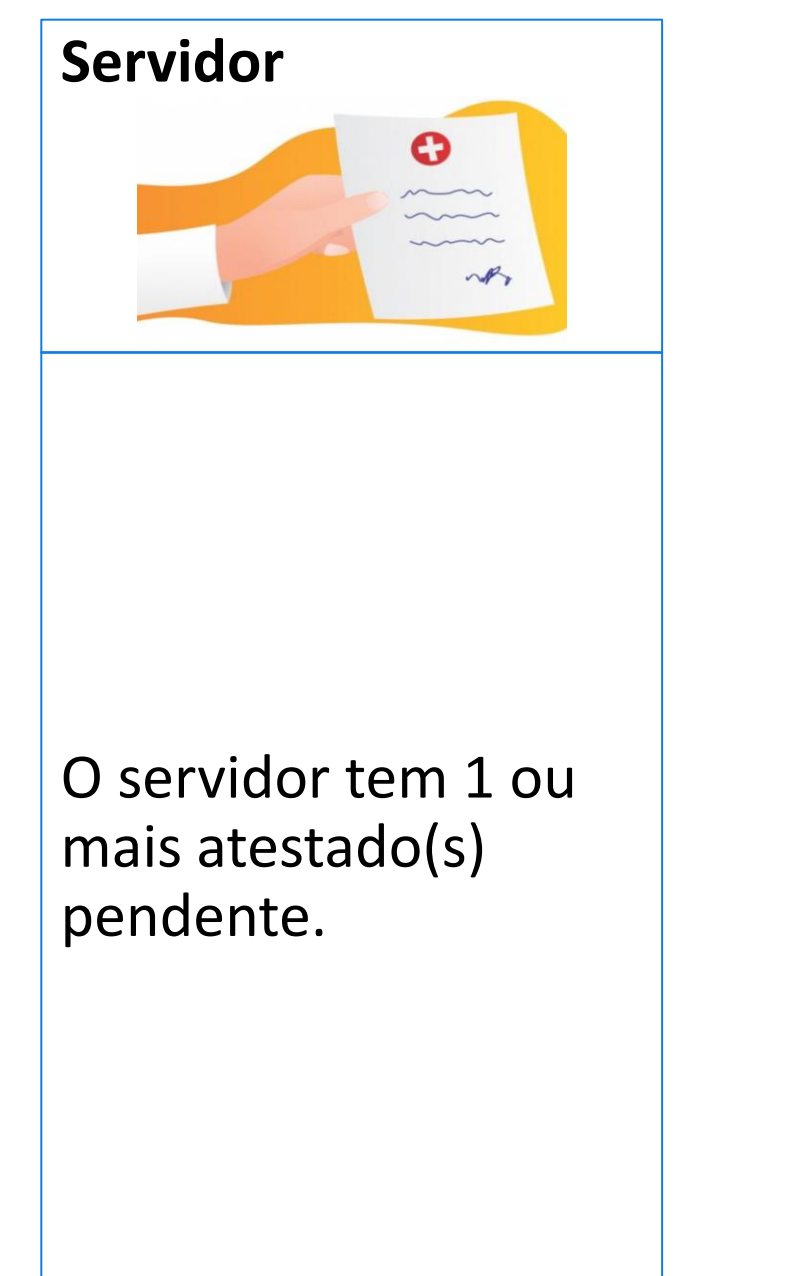

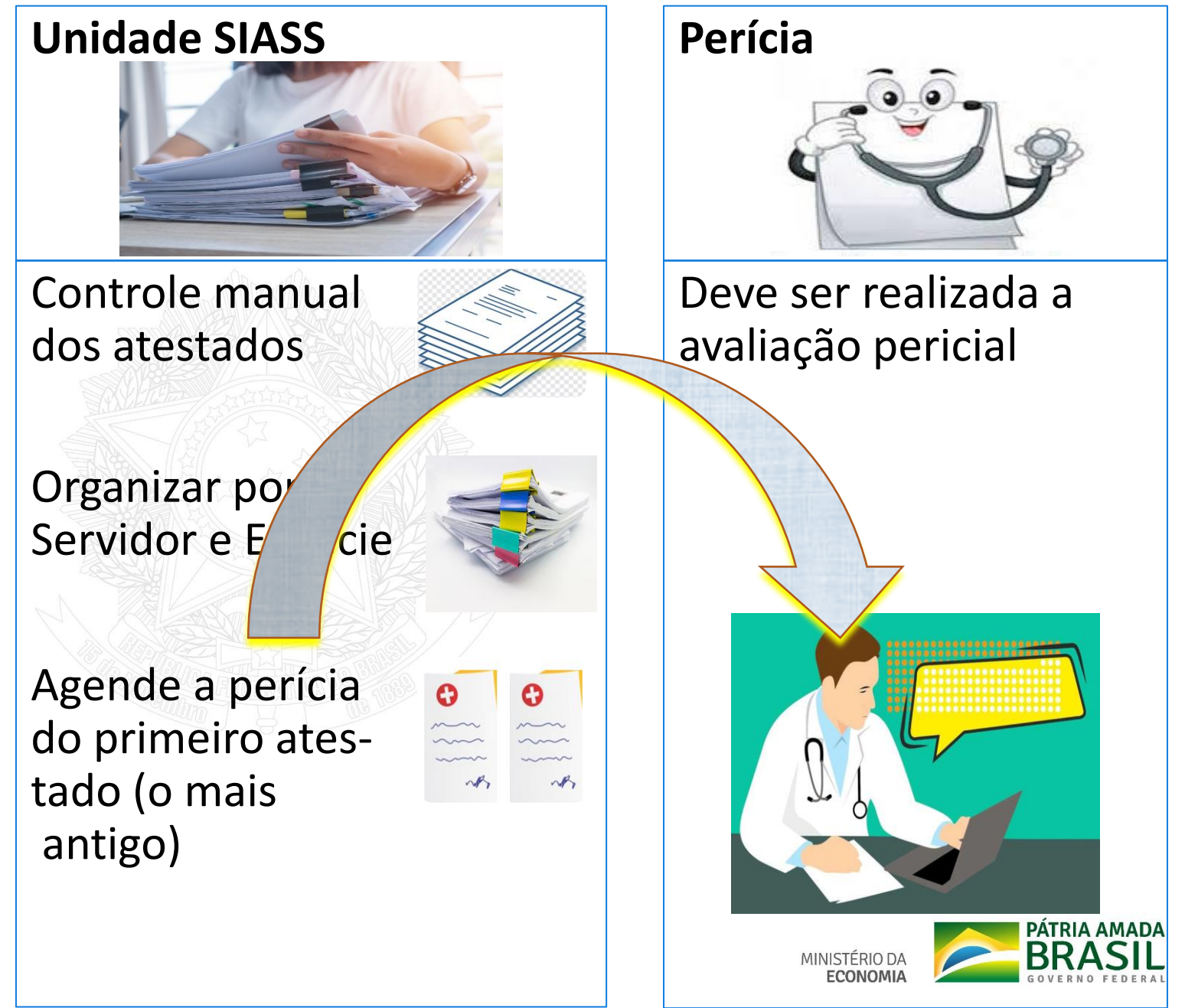

Esgote o agendamento de todos os atestados pendentes, entregues antes da implantação do Atestado Web, para iniciar a análise dos atestados enviados pelo Atestado Web.

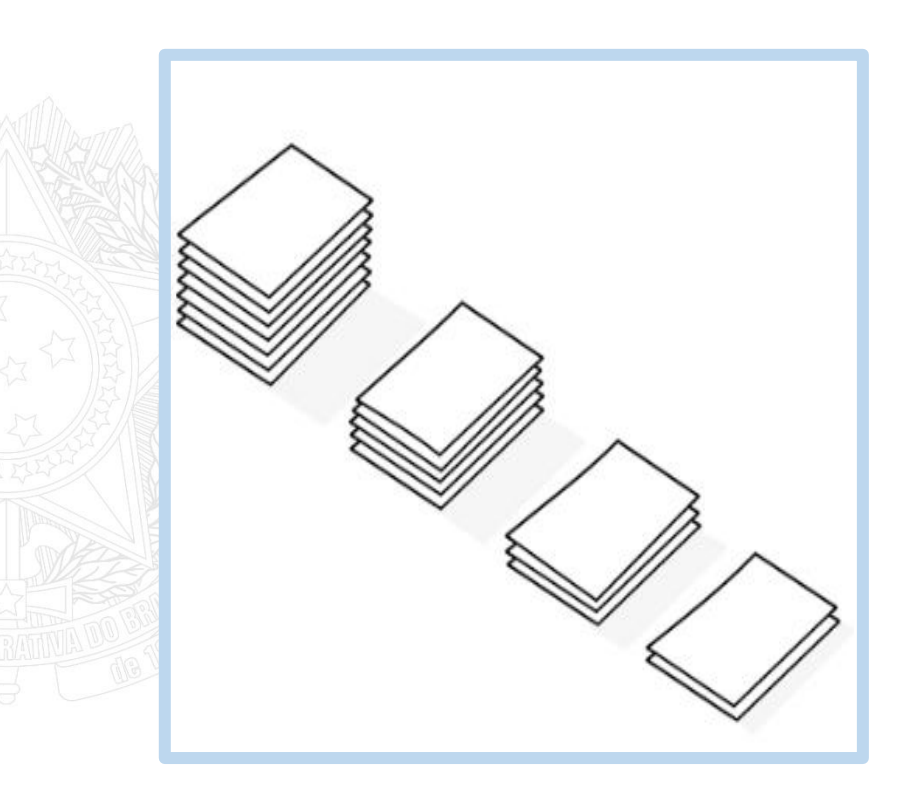

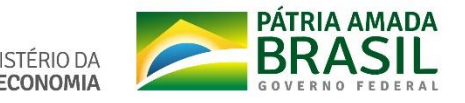

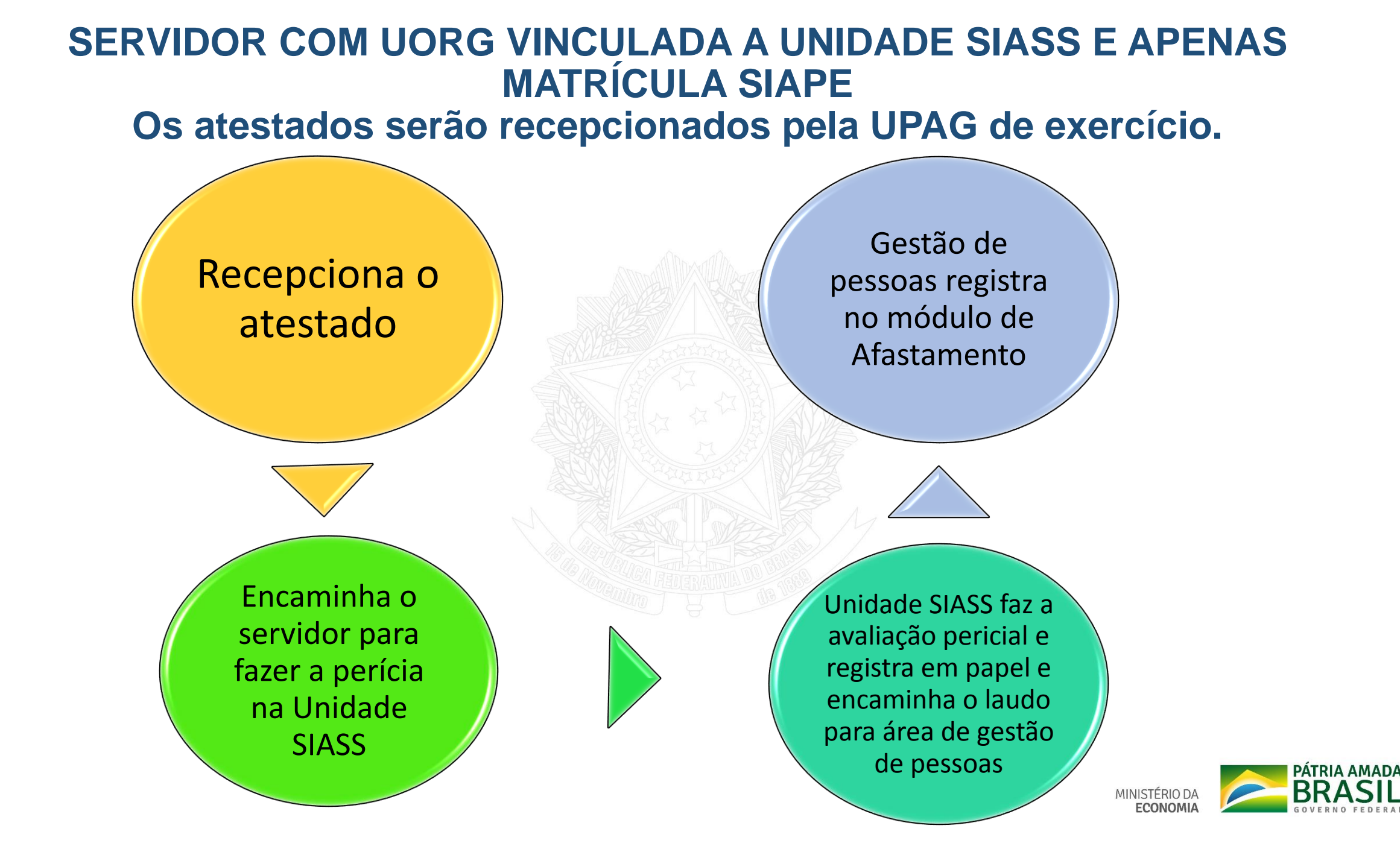

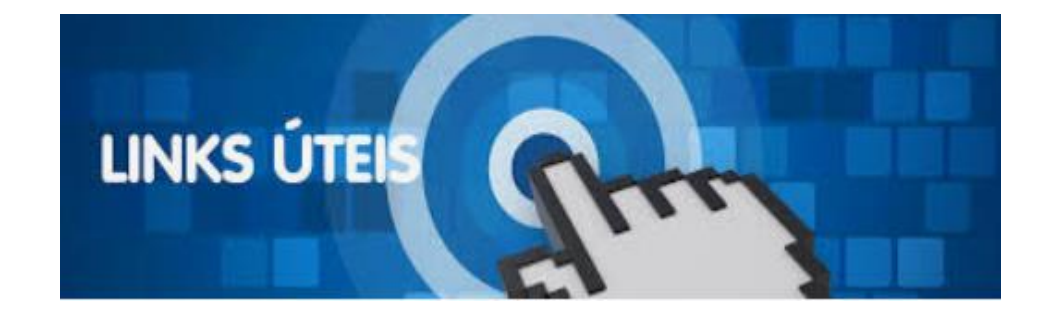

#### • FAQ

https://www.gov.br/servidor/pt-br/acesso-a-informacao/faq/minha-saude/atestado-desaude/atestado-de-saude

### • ATESTADO DE SAÚDE - MAIS INFORMAÇÕES

<u>https://www.gov.br/servidor/pt-br/acesso-a-informacao/faq/minha-saude/atestado-de-saude-mais-informacoes</u>

• TUTORIAL DO ATESTADO WEB NO MOBILE

https://youtu.be/H8oD7jRTaPI

- TUTORIAL DO ATESTADO WEB SERVIÇO DO SERVIDOR https://youtu.be/JCcDv9vAR54
- PORTAL SIASS Documentos Atestado Web

https://www2.siapenet.gov.br/saude/portal/public/index.xhtml

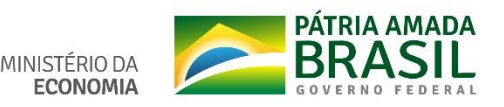

### VÍDEOS PARA AS UNIDADES SIASS

- 1. VISUALIZAR ATESTADOS <u>https://youtu.be/LUQjm9pNE68</u>
- 2. AGENDAR JUNTA <u>https://youtu.be/1SY-b2xL\_IM</u>
- 3. DISPENSAR PERÍCIA <u>https://youtu.be/1aT-V792jgY</u>
- 4. REJEITAR ATESTADOS <u>https://www.youtube.com/watch?v=fiiV8GjyUIg</u>
- 5. CONSULTAR ATESTADOS <u>https://youtu.be/vQ1CAx6JuQM</u>

### VÍDEO PARA A ÁREA DE GESTÃO DE PESSOAS

6. MÓDULO ÓRGÃO - <u>https://youtu.be/xquEfBRU1SY</u>

## OUTRAS DÚVIDAS

7 - Central SIPEC - <u>https://www.gov.br/servidor/pt-br/canais\_atendimento/central-</u> <u>sipec</u>

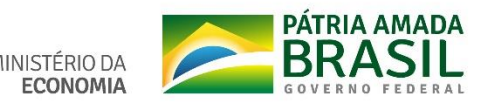

#### SECRETARIA DE GESTÃO E DESEMPENHO DE PESSOAL - SGP

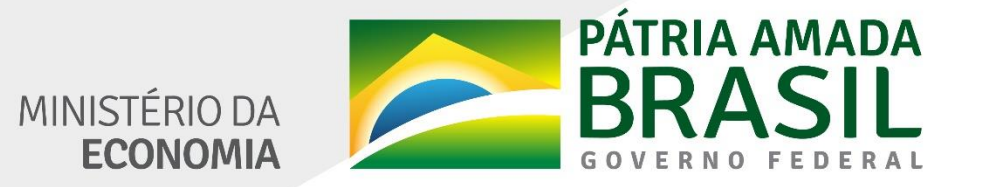

www.economia.gov.br